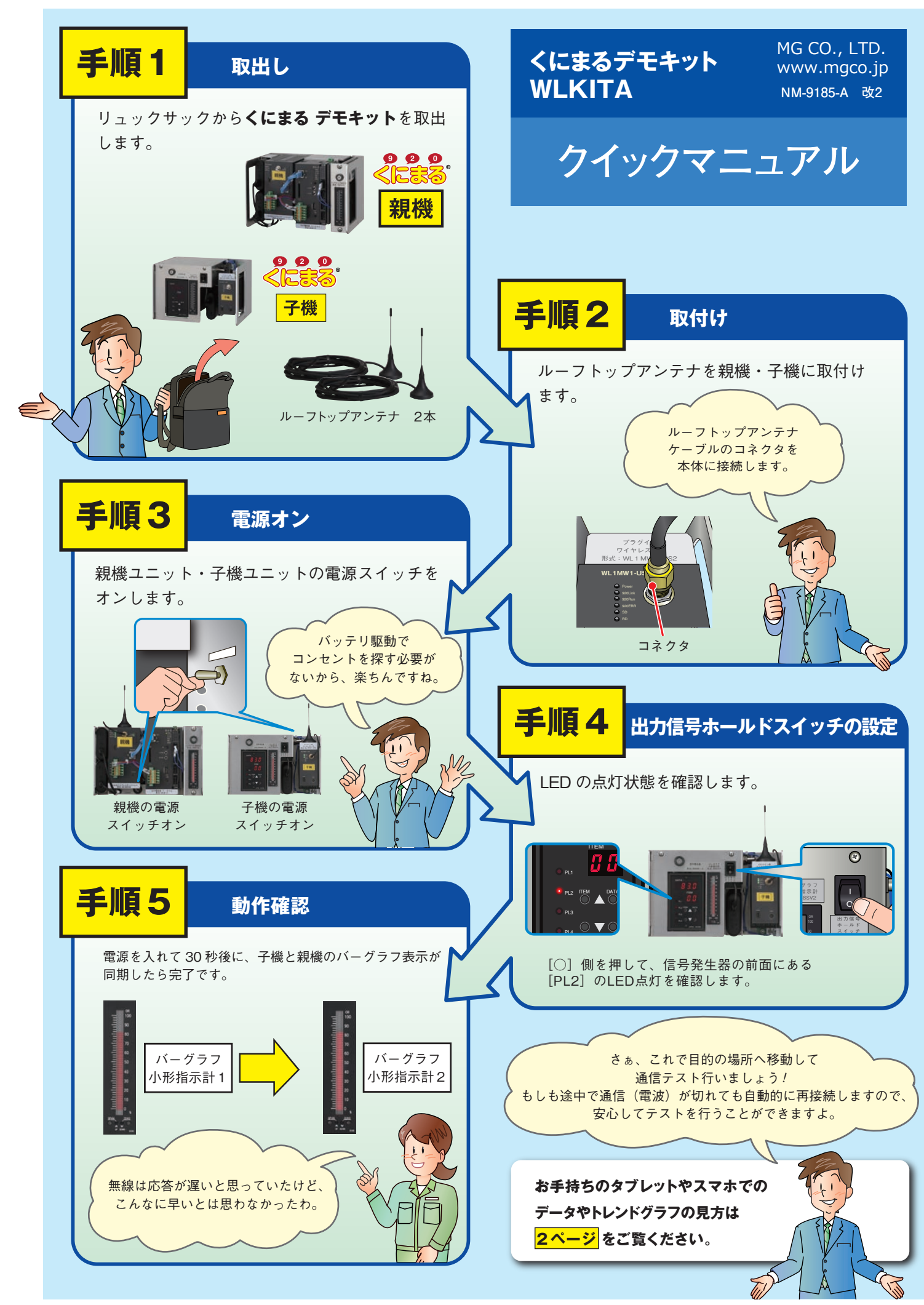

## <mark>タブレット、スマホでトレンドデータを見る方法</mark>

タブレット、スマホで デモキットのネット ワークを選択します。 SSID:920920920 パスワード:なし

1

2 タブレット、スマホで右記の QR コードを読み込んでアクセスします。

Webページを自動更新させたい場合

手入力する場合はブラウザで http://192.168.0.2/trend\_p1.html を入力します。

入力してください。

わります。

Webページアクセス後は、画面左上の「P1] 部分をクリックして、「1|を

「0」から「1」へ変更することで、

トレンド画面の更新周期が1秒に変

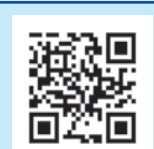

3 下記の Web ページが 表示されたら完了です。

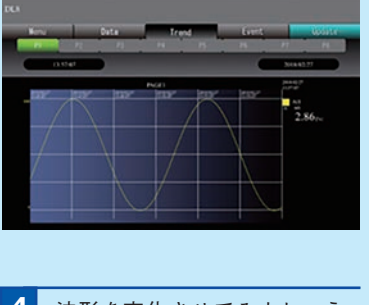

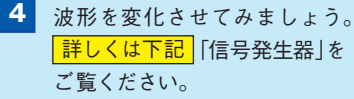

## 信号発生器 20種類の波形を自由に選択できます。

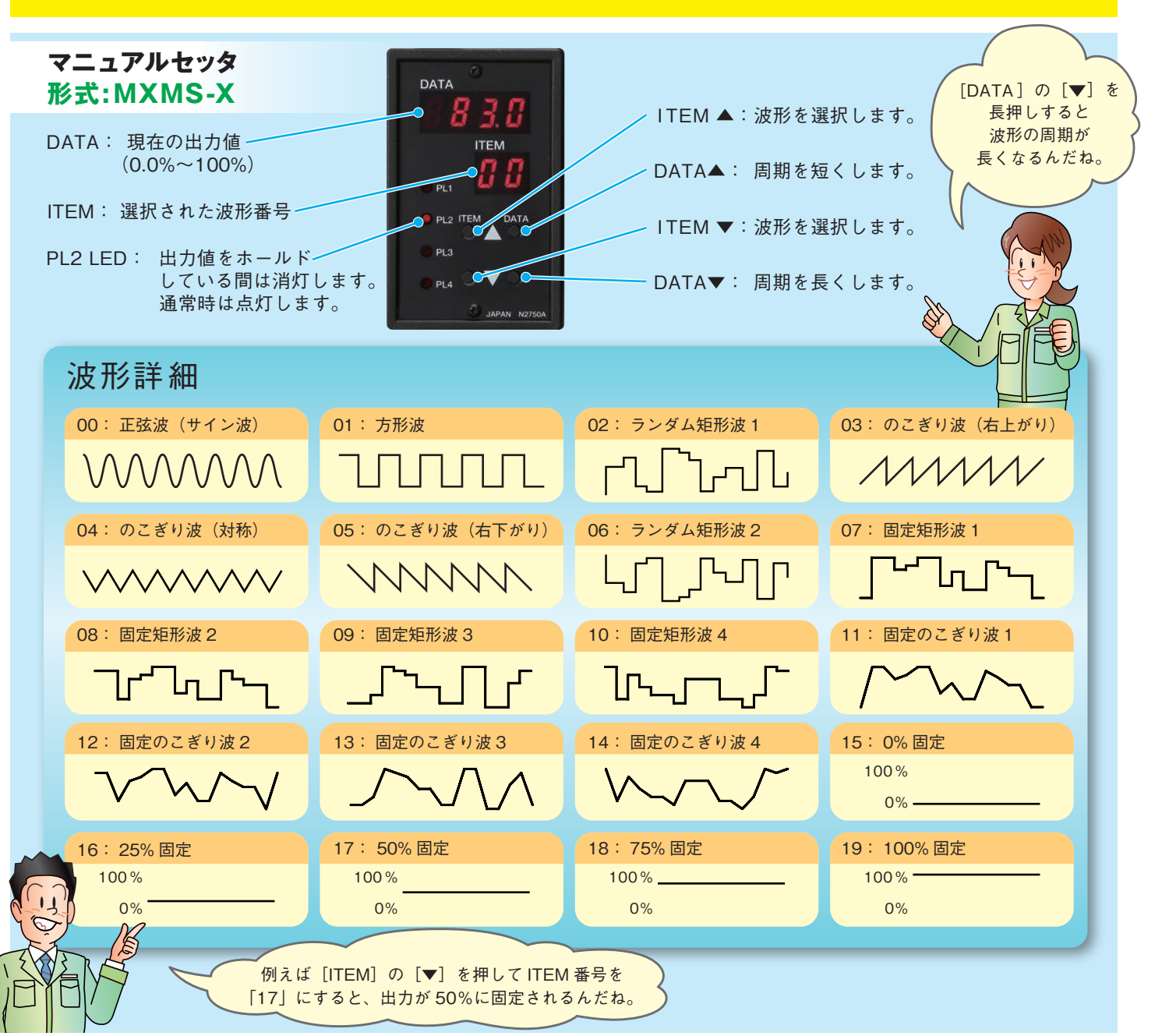